## Submitting a Quiz

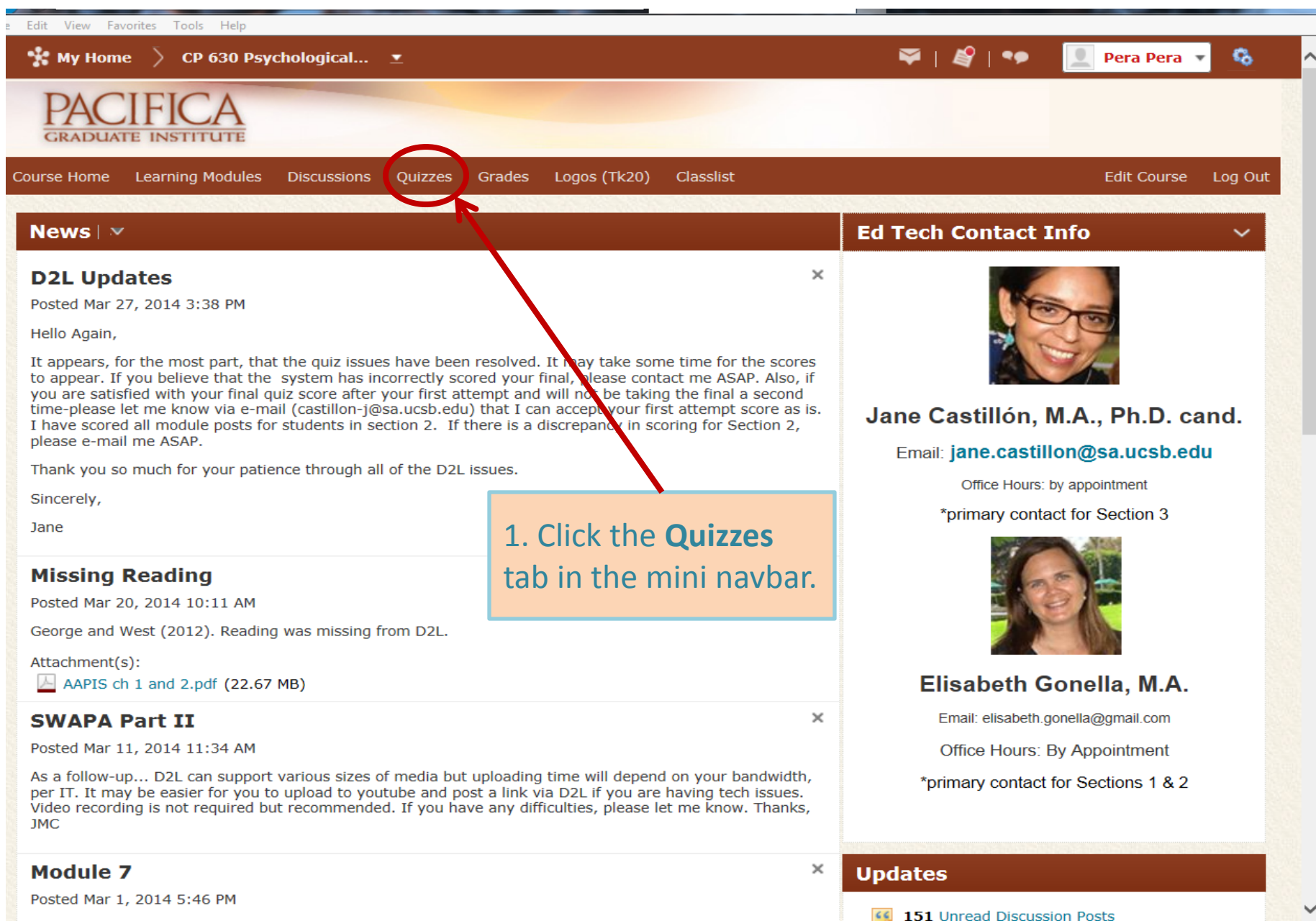

Dear Students

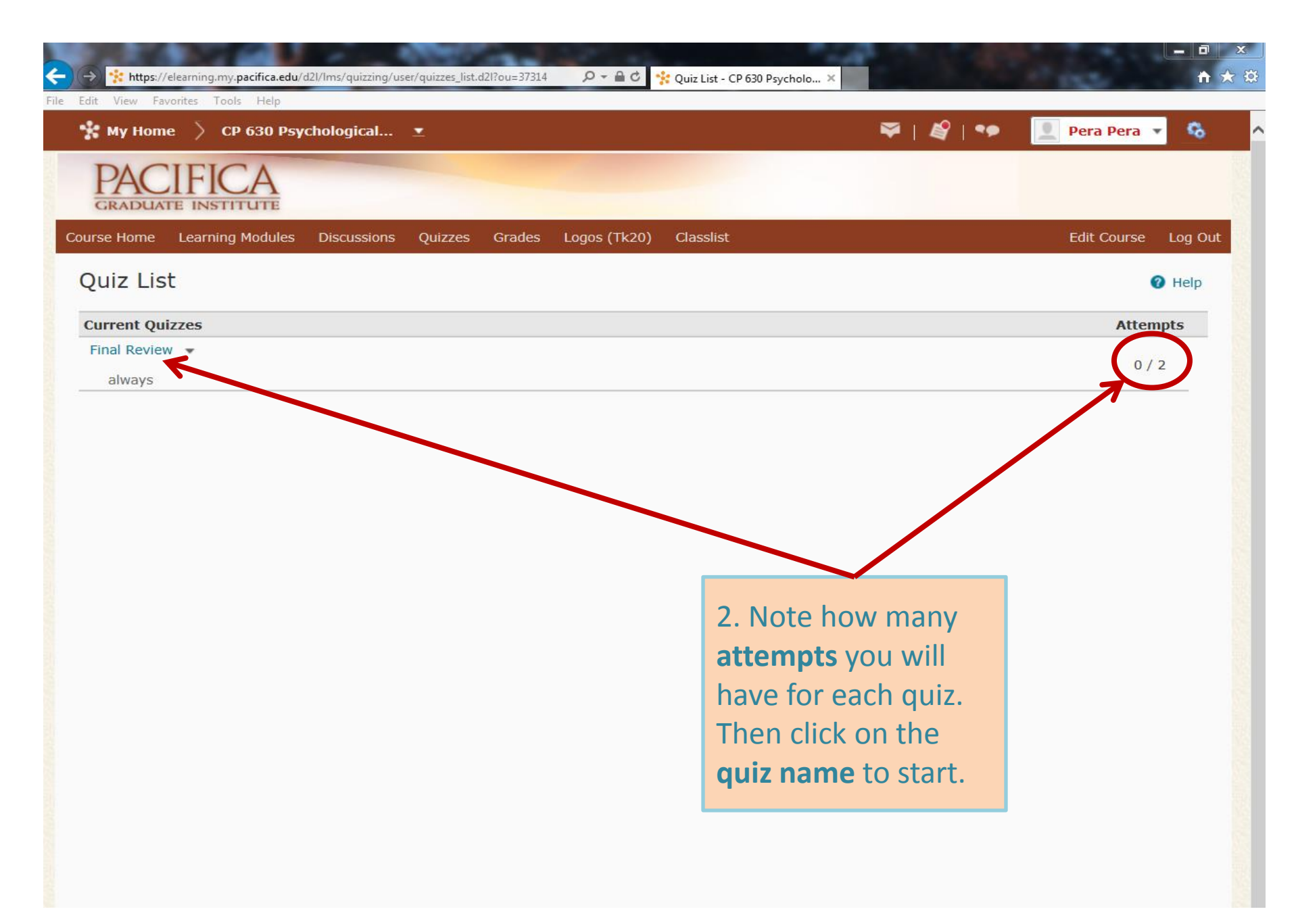

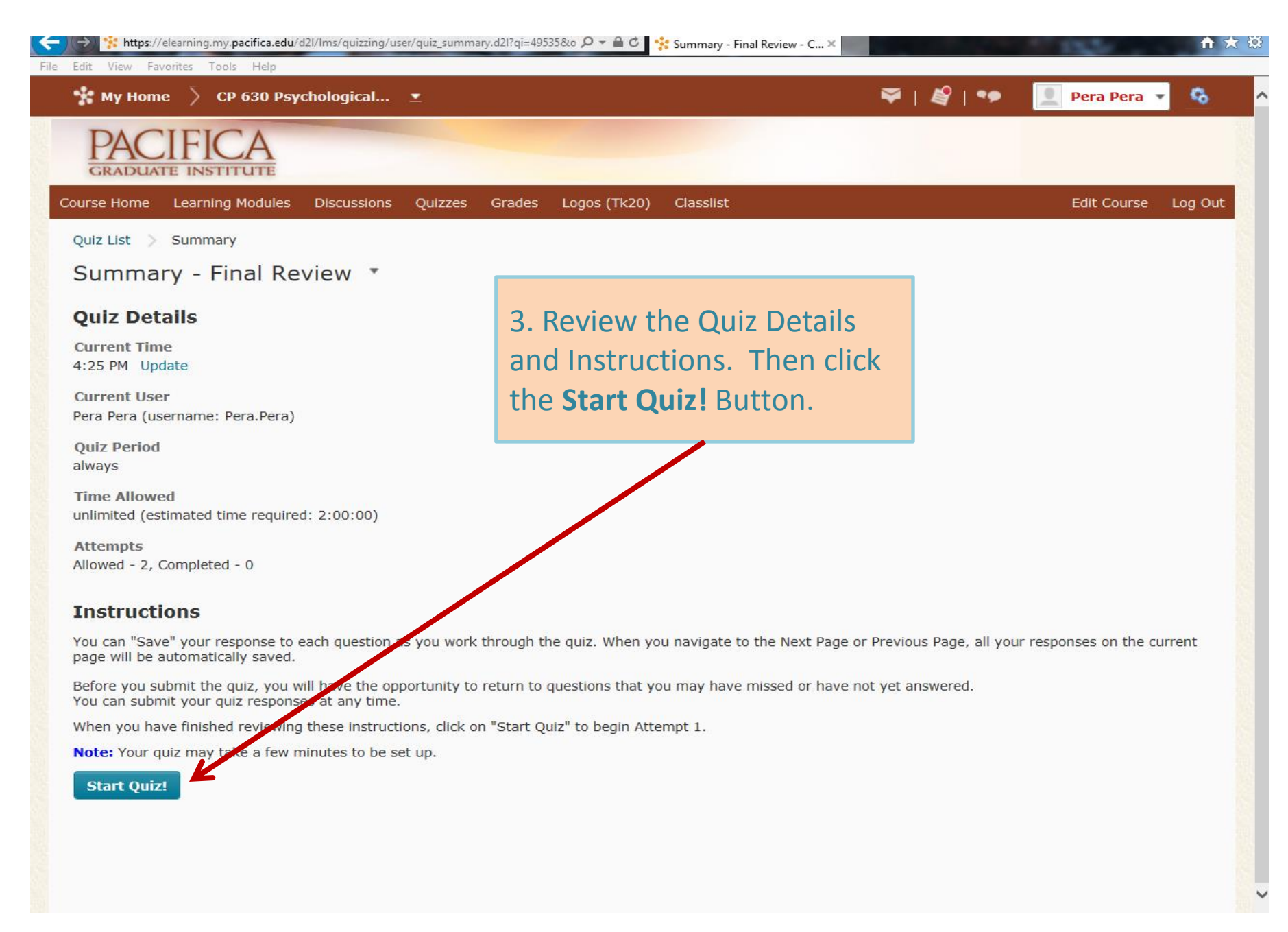

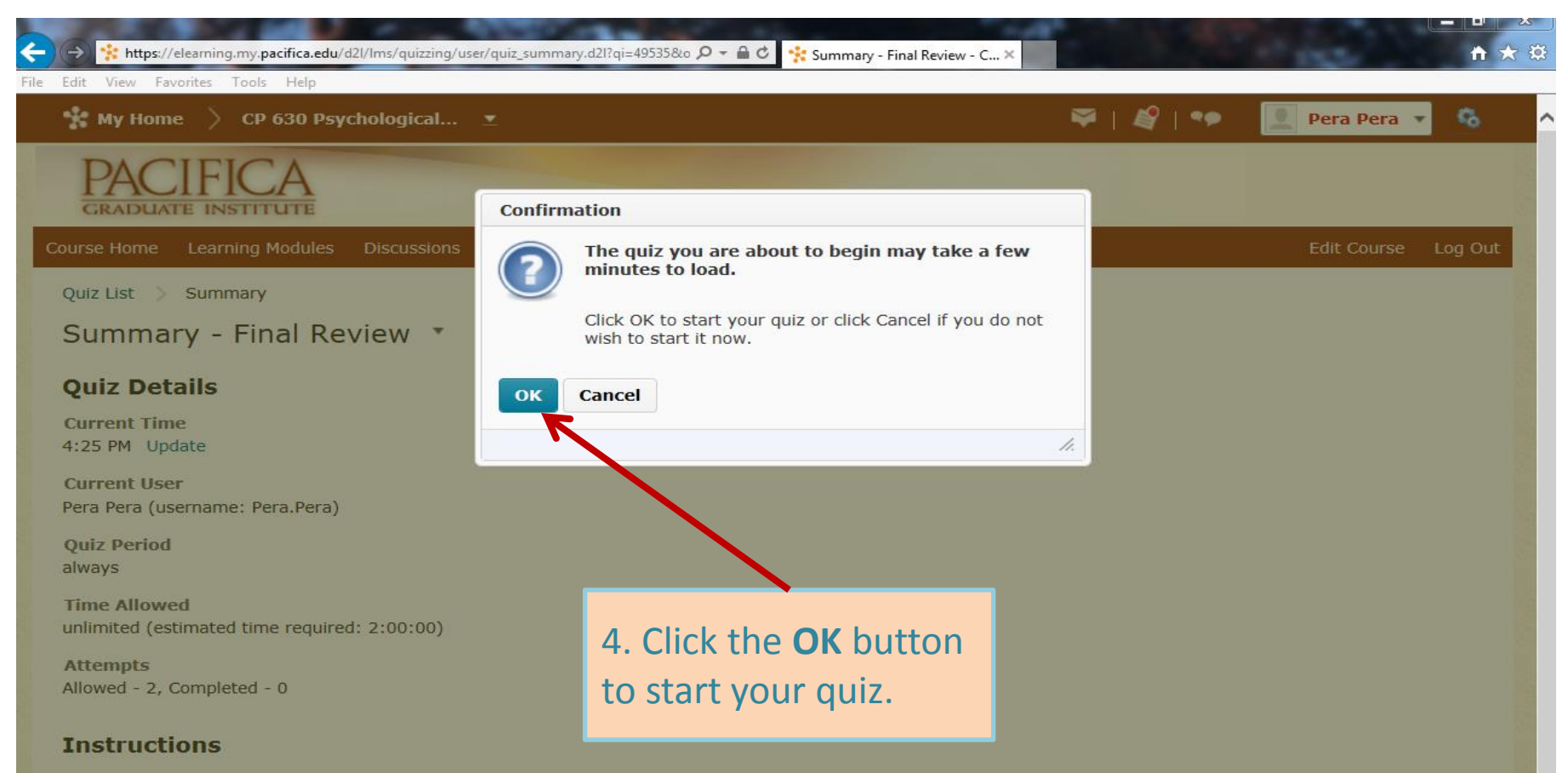

You can "Save" your response to each question as you work through the quiz. When you navigate to the Next Page or Previous Page, all your responses on the current page will be automatically saved.

Before you submit the quiz, you will have the opportunity to return to questions that you may have missed or have not yet answered. You can submit your quiz responses at any time.

When you have finished reviewing these instructions, click on "Start Quiz" to begin Attempt 1.

Note: Your quiz may take a few minutes to be set up.

## Start Quiz!

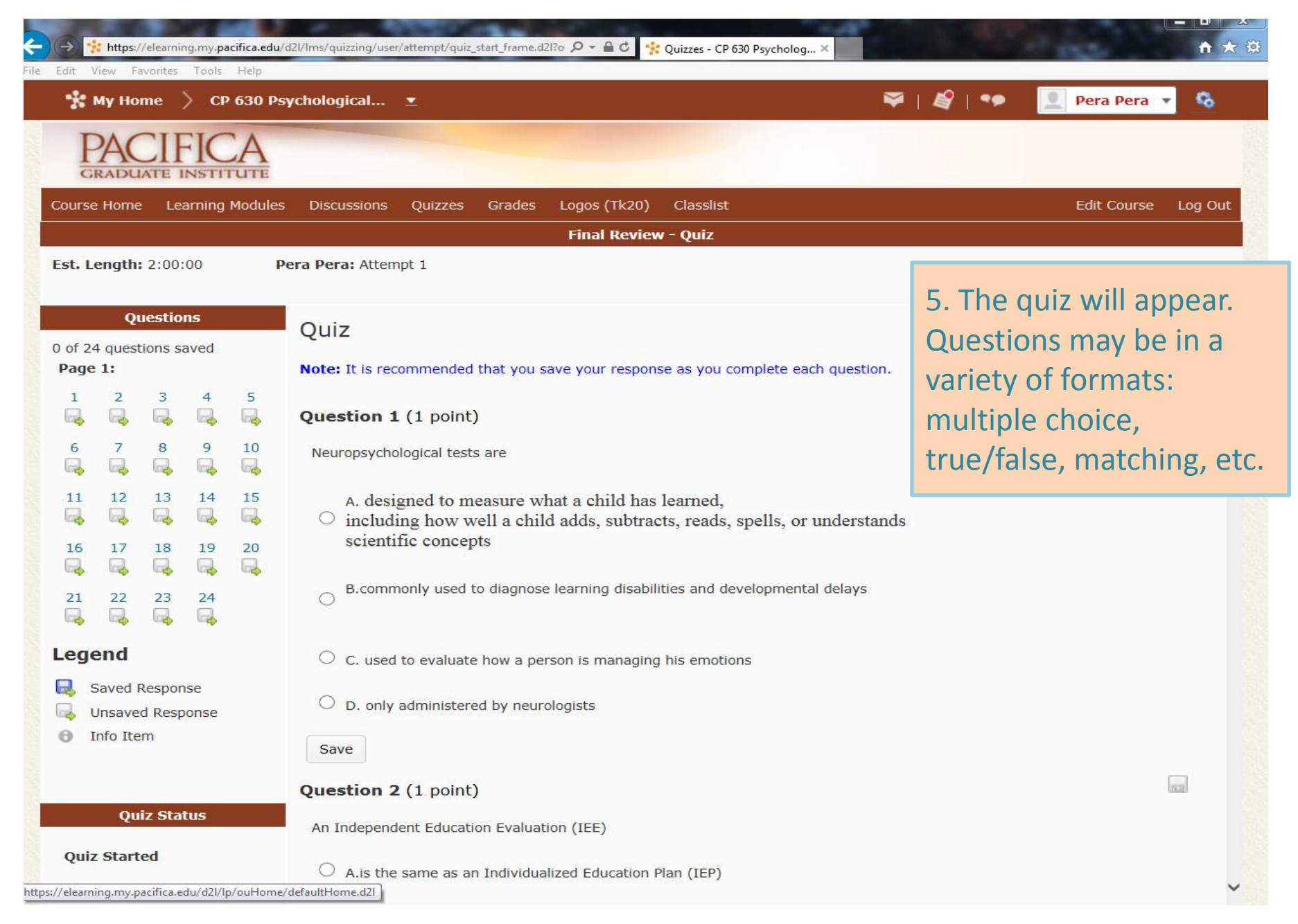

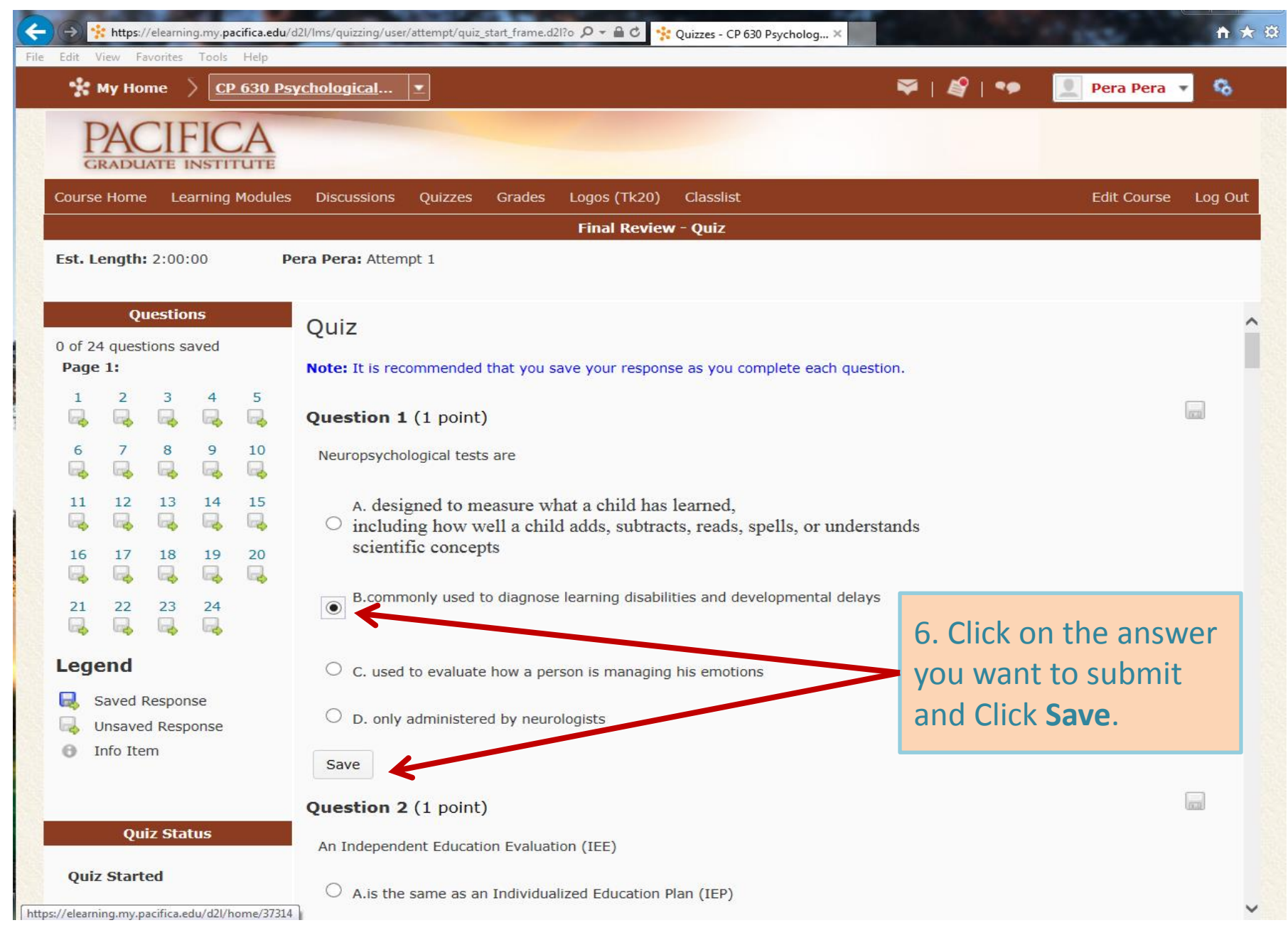

|                                                                                                    | Final Review - Quiz                                                                                                    |   |
|----------------------------------------------------------------------------------------------------|----------------------------------------------------------------------------------------------------|---|
| t. Length: 2:00:00 P                                                                                                    | Pera Pera: Attempt 1                                                                                                    |   |
| Questions<br>of 24 questions saved<br>age 1:<br>$1 \qquad 2 \qquad 3 \qquad 4 \qquad 5$<br>$1 \qquad 2 \qquad 3 \qquad 4 \qquad 5$<br>$1 \qquad 2 \qquad 3 \qquad 4 \qquad 5$<br>$1 \qquad 2 \qquad 3 \qquad 4 \qquad 5$ | <ul> <li>B. commonly used to diagnose learning disabilities and developmental delays</li> <li>C. used to evalua</li> <li>D. only administe</li> </ul> 7. The disc icon will turn blue here | ^ |
| $\begin{bmatrix} 1 & 1 & 2 & 3 & 3 & 1 \\ 1 & 1 & 1 & 1 \\ 2 & 2 & 2 & 2 \\ 16 & 17 & 18 & 19 & 20 \\ 2 & 2 & 2 & 2 & 2 \\ 16 & 2 & 2 & 2 & 2 \\ 16 & 2 & 2 & 2 & 2 \\ 2 & 2 & 2 & 2 & 2 \\ 2 & 2 &$                     | Save         Question 2 (1 poir         An Independent Educi             Save             An Independent Educi                                                                             | D |
| 21 22 23 24                                                                                                    | • A.is the same as an Individualized Education Plan (IEP)                                                                                                    |   |
| egend                                                                                                    | $\bigcirc$ B.cannot be used by the school district to develop individual learning programs for the students                                                                                |   |
| Saved Response                                                                                                    | C.may be paid for by the school district in some cases                                                                                                    |   |
| inio item                                                                                                    | Save                                                                                                    |   |
| Quiz Status                                                                                                    | Question 3 (1 point)                                                                                                    |   |
| Question 2 Saved                                                                                                    | A Section 504 Plan                                                                                                    | ~ |

| My Home CP 630 Ps                                                                                                    | ychological 🛫                                                                                                    |                                                                                     | ₩   <b>Ø</b>   ••                                                                                                    | 👤 Pera Pera 🔻     | ŝ       |
|----------------------------------------------------------------------------------------------------|----------------------------------------------------------------------------------------------------|-------------------------------------------------------------------------------------|----------------------------------------------------------------------------------------------------|-------------------|---------|
| Course Home Learning Modules Est. Length: 2:00:00 Pr Questions                                                                                                    | Discussions Quizzes Gr<br>era Pera: Attempt 1<br>Save                                                                                                    | 8. If you get a que<br>you to match answ<br>number that corre<br>question, then hit | estion requiring<br>wers, choose the<br>elates with the<br>save.                                                                        | Edit Course       | Log Out |
| 8 of 24 questions saved         Page 1:         1       2       3       4       5         1       2       3       4       5         1       2       3       4       5         1       2       3       4       5         1       1       1       1       1         11       12       13       14       15         16       17       18       19       20         12       22       23       24       24 | Question 8 (6 points)<br>(6 points) Match testing<br>appropriate test<br>Thematic Apper<br>Rey-Osterreith (<br>Stanford Binet-IV<br>Wisconsin Card                                                                                                    | function with an<br>reeption Test<br>Complex Figure Test<br>Sorting Test            | <ol> <li>Visual-Motor Abilities</li> <li>Executive Functioning</li> <li>Memory Functioning</li> <li>Psychological or Emotion</li> </ol> | ional Functioning |         |
| Legend<br>Saved Response<br>Unsaved Response<br>Info Item<br>Quiz Status<br>Question 8 Saved                                                                                                    | <ul> <li>Children's Audi</li> <li>Children's Audi</li> <li>Achenbach Chil</li> <li>Save</li> <li>Question 9 (1 point)</li> <li>Which of the following intervioral intervioral</li></ul> | tory Verbal Learning Test (CAV)<br>d Behavior Checklist<br>is not a general purpose | LT) 5. Intellegence<br>6. Behavior Observations                                                                                         | (                 |         |

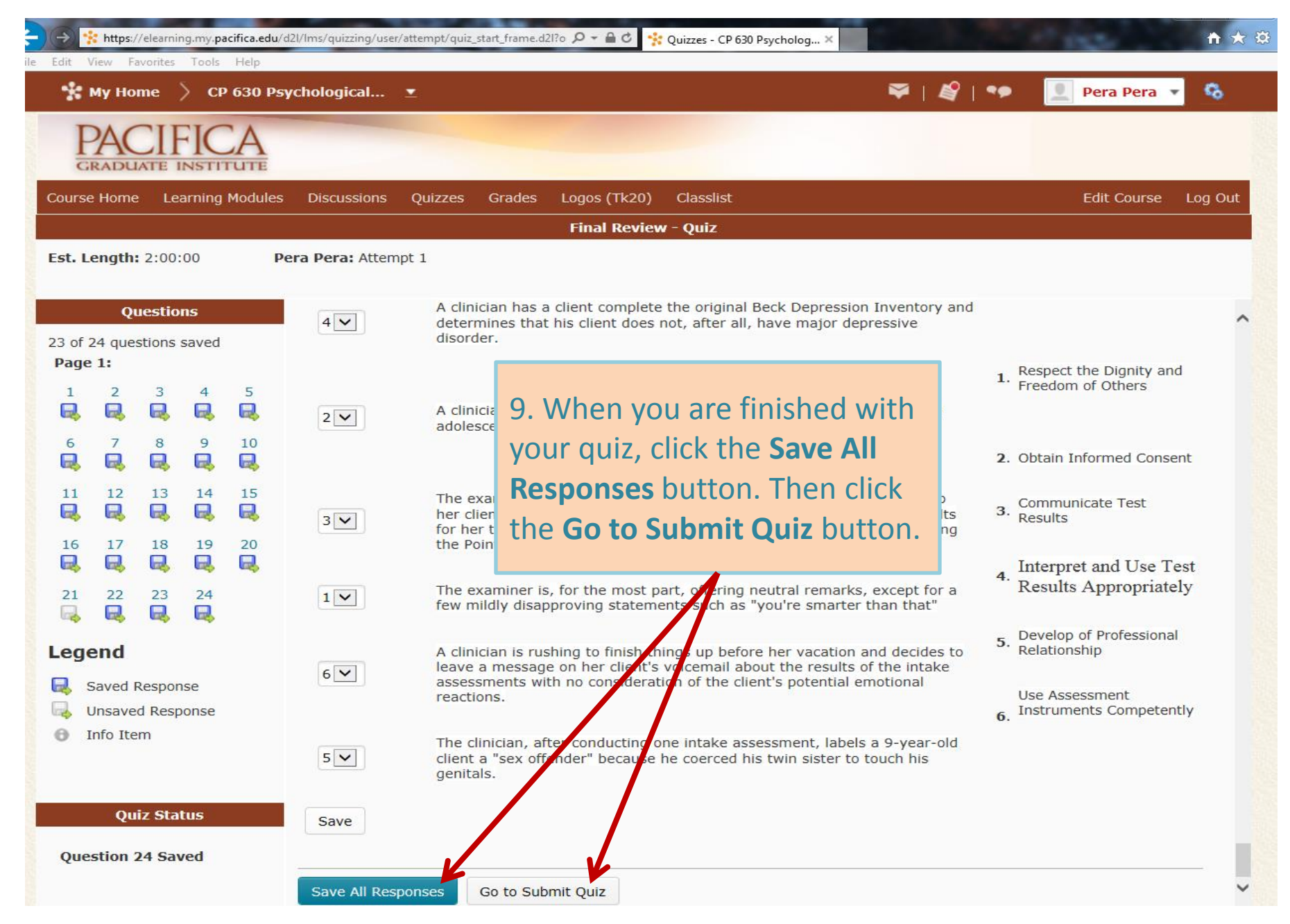

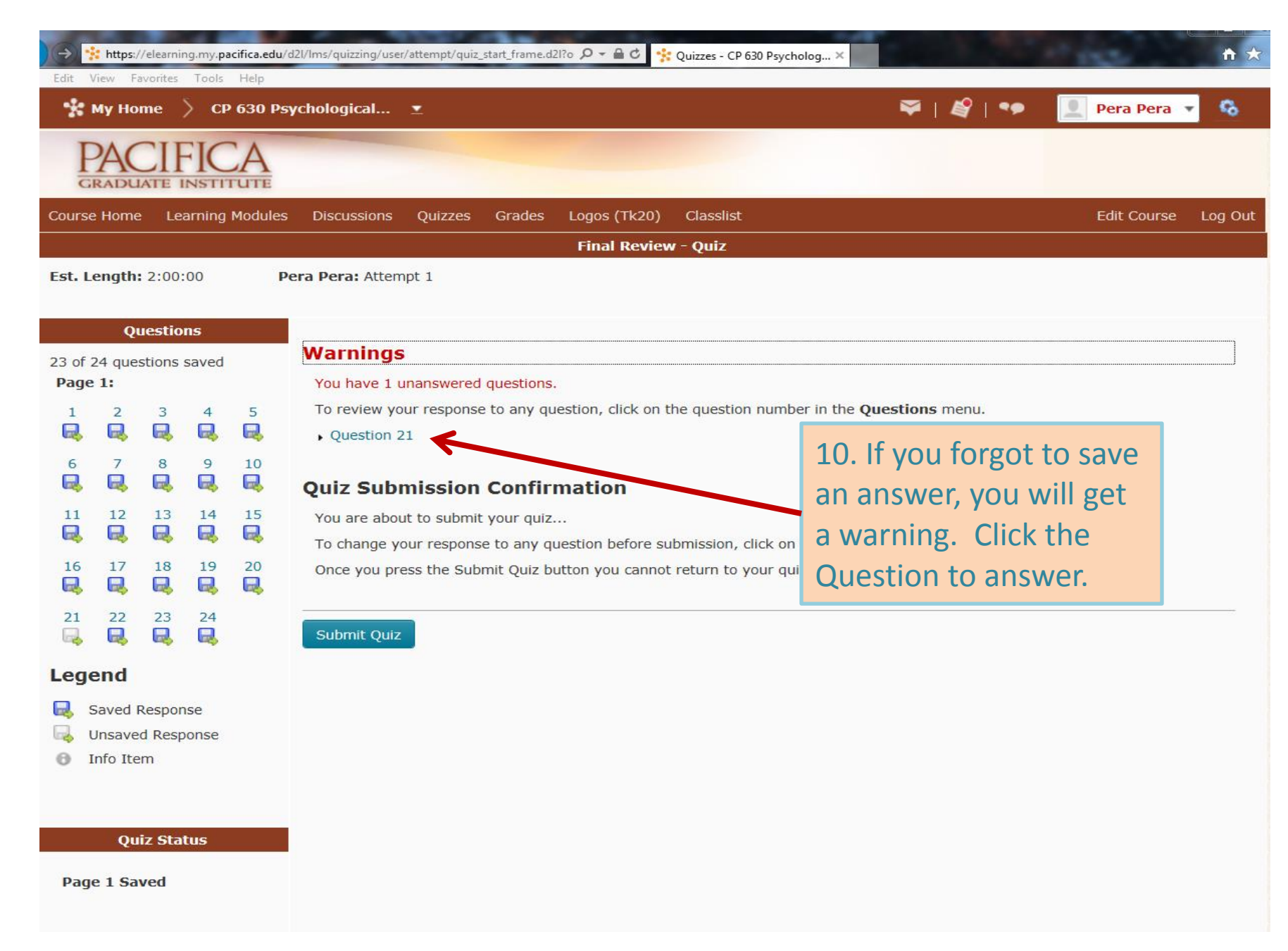

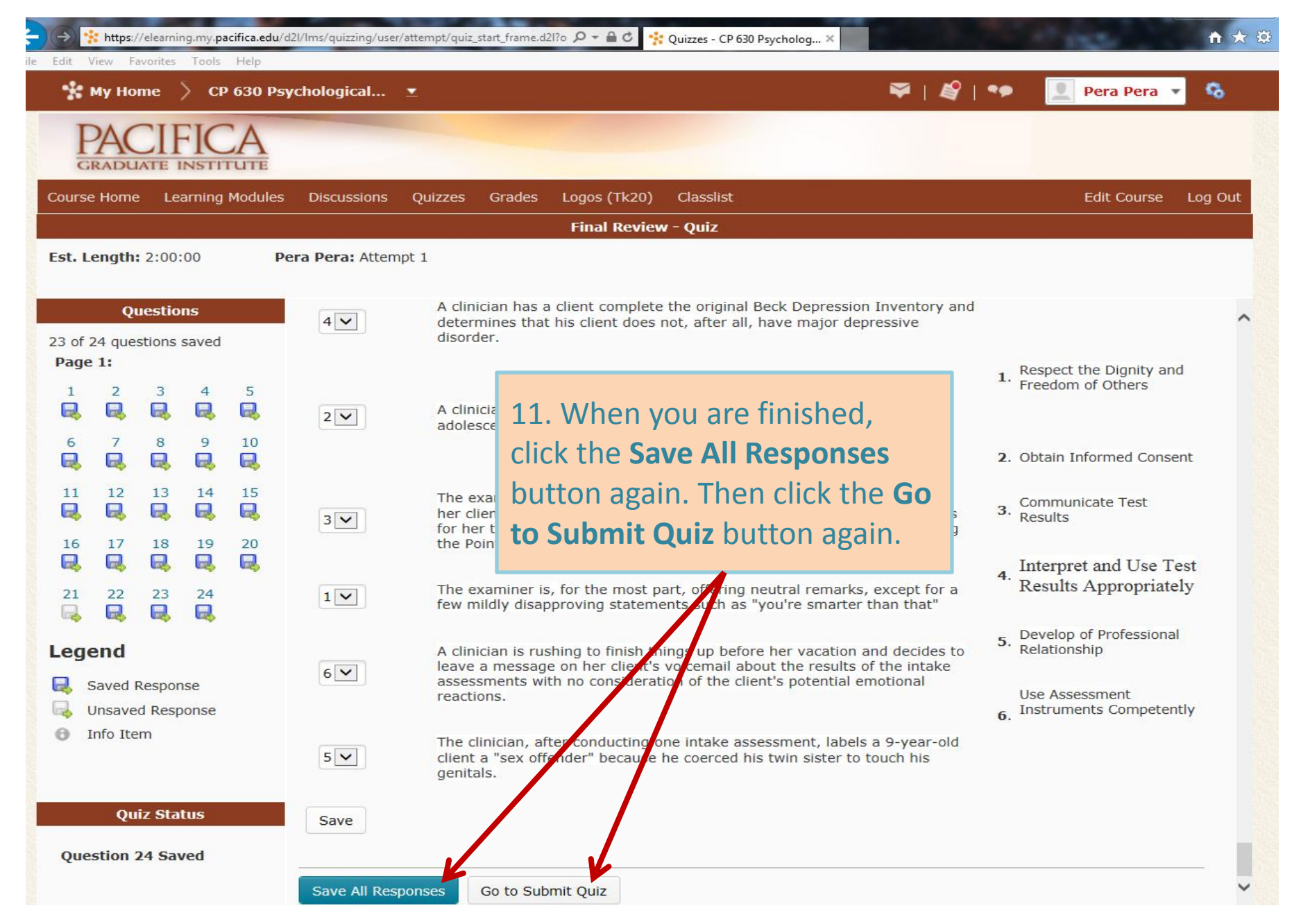

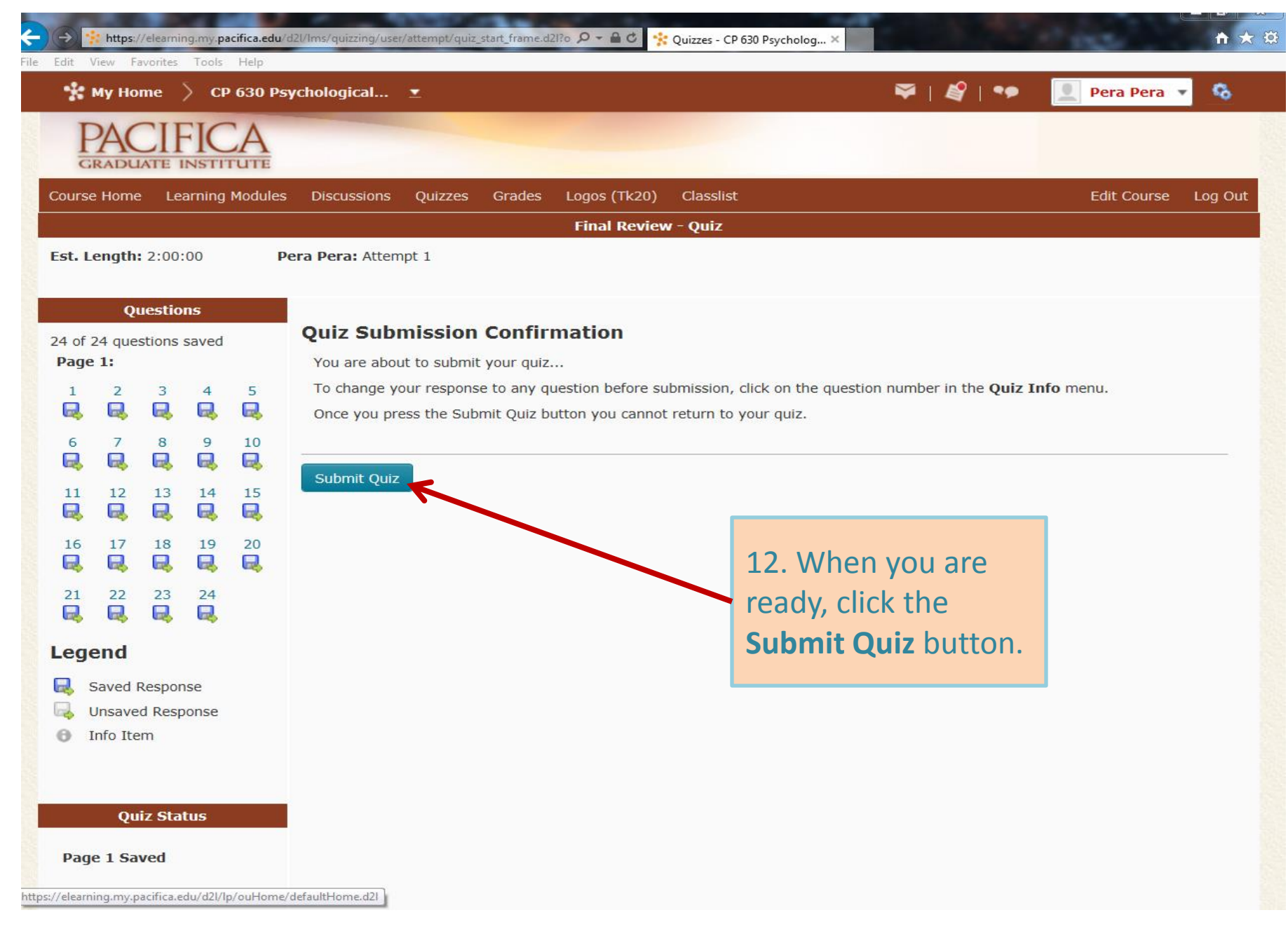

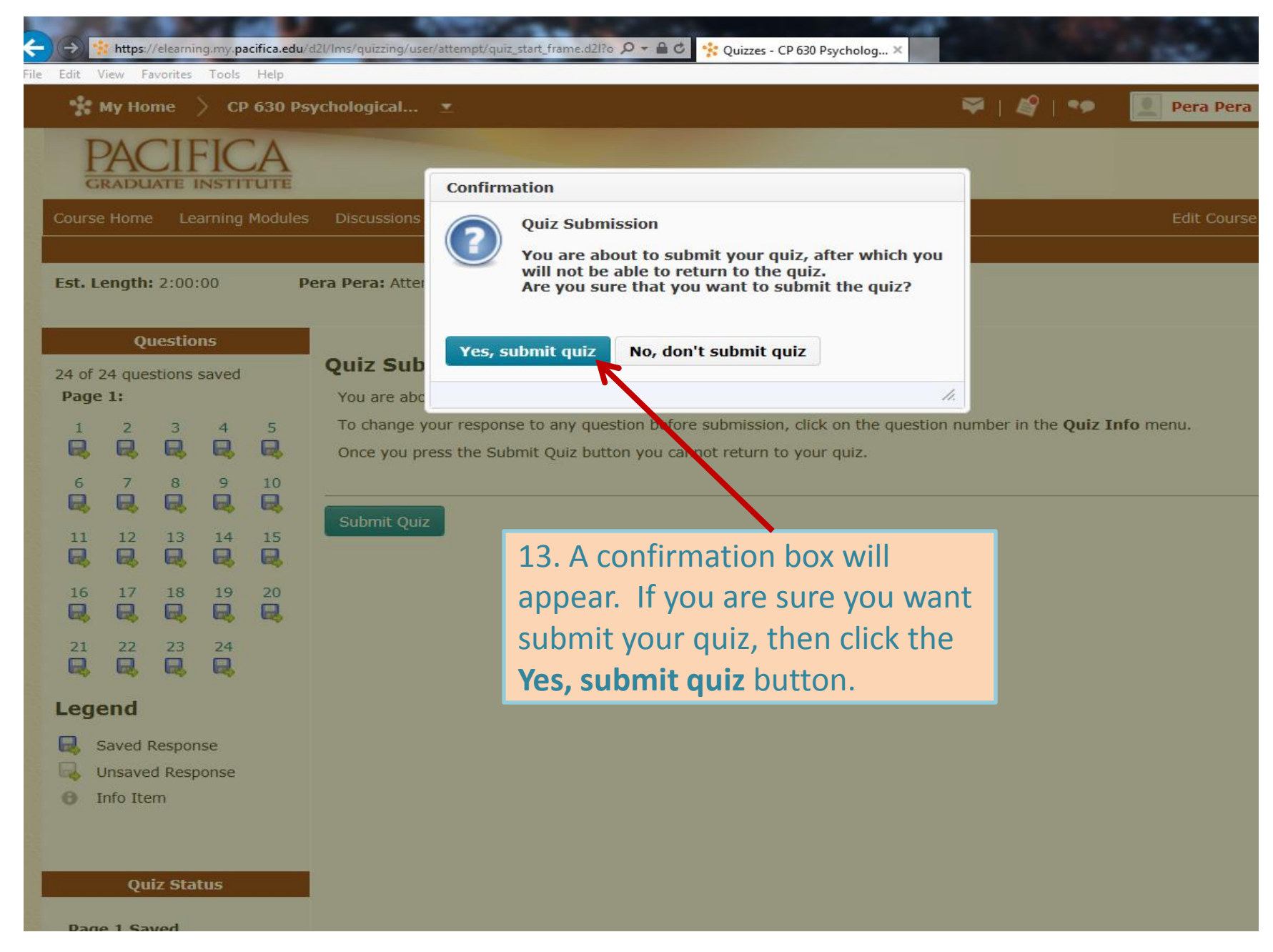

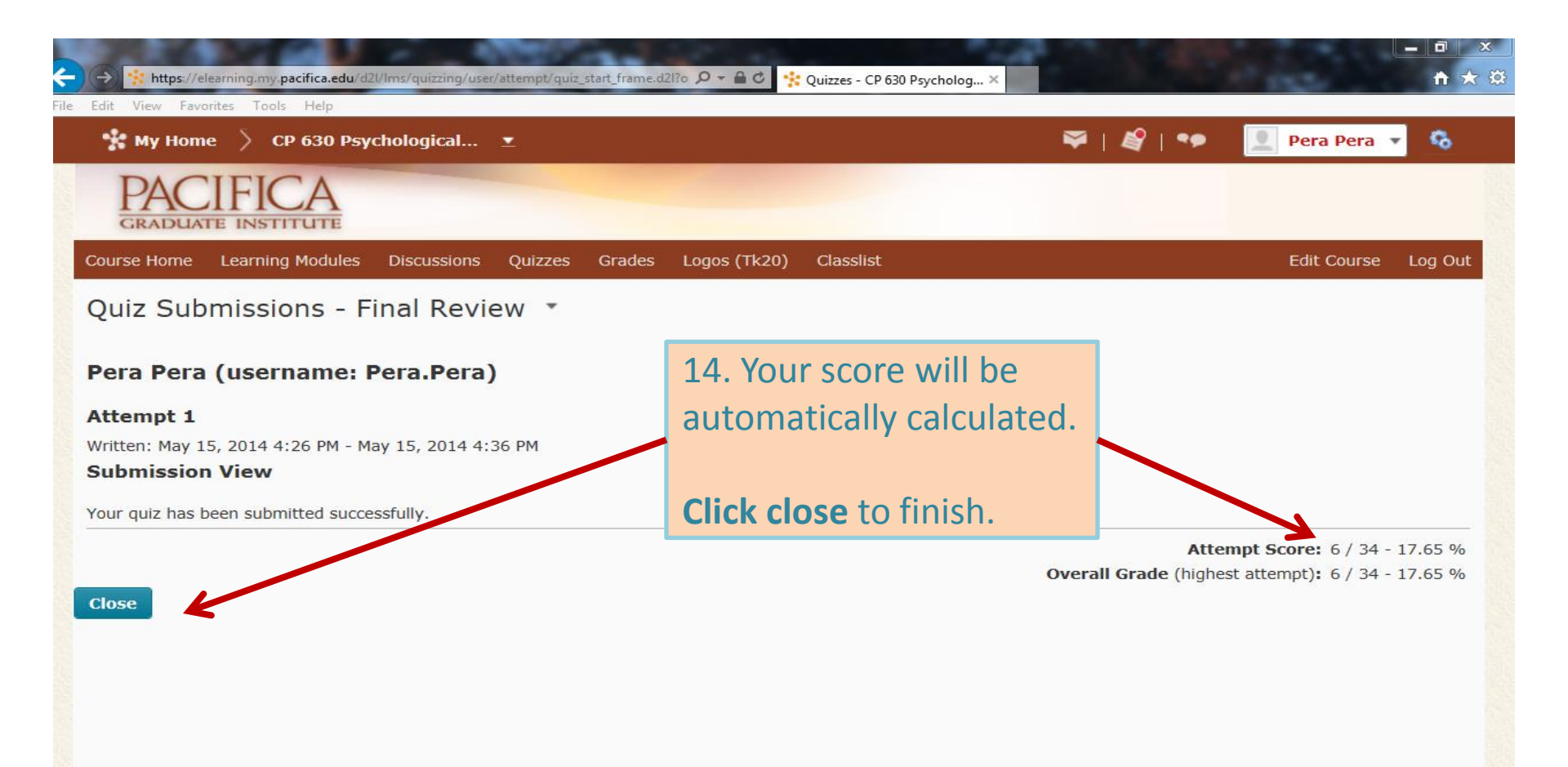